# Configure una WLAN para voz con Cisco 8821 en el WLC Catalyst 9800

# Contenido

Introducción **Prerequisites** Requirements **Componentes Utilizados** Configuración de un SSID **Opción A: Switching central** Diagrama de red de switching central Switching central: Etiquetas y perfiles Switching central: Interfaz de Línea de Comandos (CLI) Opción B: Switching local de FlexConnect Diagrama de red de switching local de Flexconnect Flexconnect, etiquetas y perfiles de switching locales Interfaz de línea de comandos (CLI) de switching local Flexconnect Configurar parámetros de medios Configuración de la interfaz gráfica para el usuario Interfaz de Línea de Comandos (CLI) Verificación **Troubleshoot** 

# Introducción

Este documento describe cómo configurar un controlador de LAN inalámbrica 9800 (WLC) para una implementación de voz usando los terminales Cisco 8821 en switching central y switching local FlexConnect.

# Prerequisites

# Requirements

Cisco recomienda que tenga conocimiento sobre estos temas:

- Modelo de configuración de Catalyst Wireless 9800
- FlexConnect
- 802.11r
- Control de admisión de la llamada (CAC)

# **Componentes Utilizados**

La información en este documento se basa en un 9800L v17.6.1

The information in this document was created from the devices in a specific lab environment. All of the devices used in this document started with a cleared (default) configuration. Si tiene una red en vivo, asegúrese de entender el posible impacto de cualquier comando.

# Configuración de un SSID

**Opción A: Switching central** 

Diagrama de red de switching central

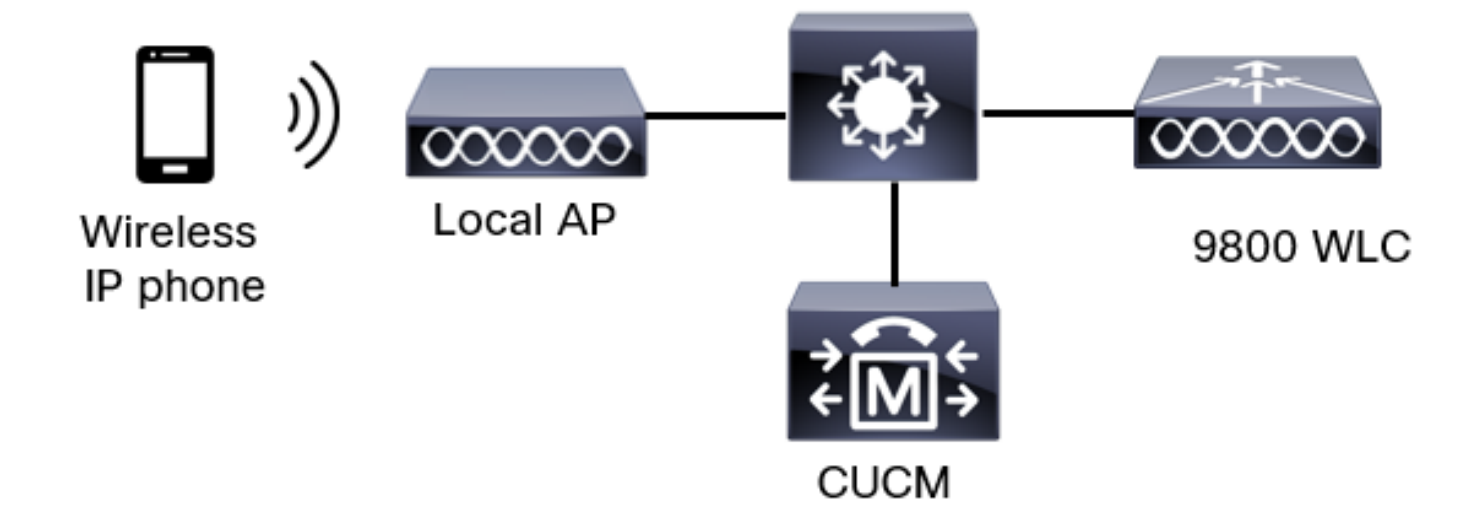

## Switching central: Etiquetas y perfiles

En este documento, la configuración de todas las etiquetas y perfiles se realiza con el uso de **Advanced Wireless Setup** ya que todas las etiquetas y perfiles se pueden configurar en el mismo menú.

Paso 1. Navegue hasta **Configuration > Wireless Setup > Advanced > Start Now > WLAN Profile** y haga clic en **+Add** para crear una nueva WLAN. Configure el SSID, el nombre del perfil, el ID de WLAN y el estado de la WLAN. A continuación, navegue hasta **Seguridad > Capa 2** y configure los parámetros:

| dd WLA     | N            |          |                   |                  |
|------------|--------------|----------|-------------------|------------------|
| General    | Security     | Advanced |                   |                  |
| Layer2     | Layer3       | ААА      |                   |                  |
| Layer 2 Se | ecurity Mode |          | WPA + WPA2 🔻      | Lobby Admin      |
| MAC Filter | ring         |          | 0                 | Fast Transition  |
| Protected  | d Managemer  | nt Frame |                   | Over the DS      |
|            |              |          |                   | Reassociation Ti |
| PMF        |              |          | Disabled <b>v</b> | MPSK Configurati |
| WPA Para   | ameters      |          |                   | MPSK             |
|            |              |          |                   | WI OK            |
| WPA Polic  | cv.          |          | 0                 |                  |

| WPA Policy      | 0               |
|-----------------|-----------------|
| WPA2 Policy     | Ø               |
| GTK Randomize   | 0               |
| OSEN Policy     | O               |
| WPA2 Encryption | AES(CCMP128)    |
|                 | CCMP256         |
|                 | GCMP128         |
| Auth Key Mgmt   | <b>0</b> 802.1x |
|                 | PSK             |
|                 | Easy-PSK        |
|                 | ССКМ            |

Configuración de seguridad de SSID de voz, parte 2

|                 | <ul> <li>Easy-PSK</li> <li>CCKM</li> <li>FT + 802.1x</li> <li>FT + PSK</li> <li>802.1x-SHA256</li> <li>PSK-SHA256</li> </ul> |
|-----------------|----------------------------------------------------------------------------------------------------|
| PSK Format      | ASCII 🔻                                                                                                    |
| PSK Type        | Unencrypted -                                                                                                    |
| Pre-Shared Key* | Ø                                                                                                    |

| Cancel | Apply to Device |
|--------|-----------------|

Configuración de seguridad de SSID de voz, parte 3Configuración de seguridad de SSID de voz, parte 1

**Nota:** Con un SSID PSK no es necesario habilitar FT, ya que el intercambio de señales durante el roaming es corto. Al configurar 802.1X WPA Enterprise, se recomienda habilitar FT+802.1X como AKM y habilitar la transición rápida, pero mantener "Over the DS" como desactivado. También puede configurar FT+PSK, pero este ejemplo utiliza PSK normal por el bien de la simplicidad.

Paso 2. Vaya a la pestaña **Avanzadas** y active Aironet IE. Asegúrese de que el balance de carga y la selección de banda están desactivados:

| Add WLAN                  |            |                    |                  | × |
|---------------------------|------------|--------------------|------------------|---|
| General Security          | Advanced   |                    |                  |   |
| Coverage Hole Detection   | Ø          | Universal Admin    | 0                |   |
| Aironet IE 0              |            | OKC                |                  |   |
| Advertise AP Name         |            | Load Balance       | 0                |   |
| P2P Blocking Action       | Disabled • | Band Select        | 0                |   |
| Multicast Buffer          | DISABLED   | IP Source Guard    | 0                |   |
| Media Stream Multicast-   | 0          | WMM Policy         | Allowed <b>•</b> |   |
| 11ac MU-MIMO              |            | mDNS Mode          | Bridging -       |   |
| WiFi to Cellular Steering | 0          | Off Channel Scanni | ing Defer        |   |
| /                         | 0          |                    |                  |   |
| Cancel                    |            |                    | Apply to Device  |   |

En la misma página, asegúrese de que el aplazamiento del escaneo fuera del canal esté habilitado para las prioridades 5, 6 y 7. Esto evita que el AP salga del canal durante 100 ms después de recibir una trama con esas prioridades UP (básicamente una trama de voz).

| Add WLAN                                    |     |                    |            |       |            | ×               |
|---------------------------------------------|-----|--------------------|------------|-------|------------|-----------------|
| WiFi to Cellular Steering                   | 0   | Off Channel So     | anning D   | )efer |            |                 |
| Fastlane+ (ASR) 0<br>Deny LAA (RCM) clients | 0   | Defer Priority     |            |       | <b>O</b> 2 |                 |
| Max Client Connections                      |     |                    | <b>⊘</b> 6 | 07    | 05         |                 |
| Per WLAN                                    | 0   | Scan Defer<br>Time | 100        |       |            |                 |
| Per AP Per WLAN                             | 0   | Assisted Roam      | ning (11k) | )     |            |                 |
| Per AP Radio Per WLAN                       | 200 | Prediction Optim   | nization   | 0     |            |                 |
| 11v BSS Transition Support                  |     | Neighbor List      |            | Ø     |            |                 |
| Cancel                                      |     |                    |            |       | ( 🗎 /      | Apply to Device |

Paso 3. Seleccione Policy Profile y haga clic en Add:

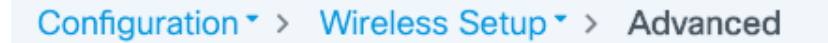

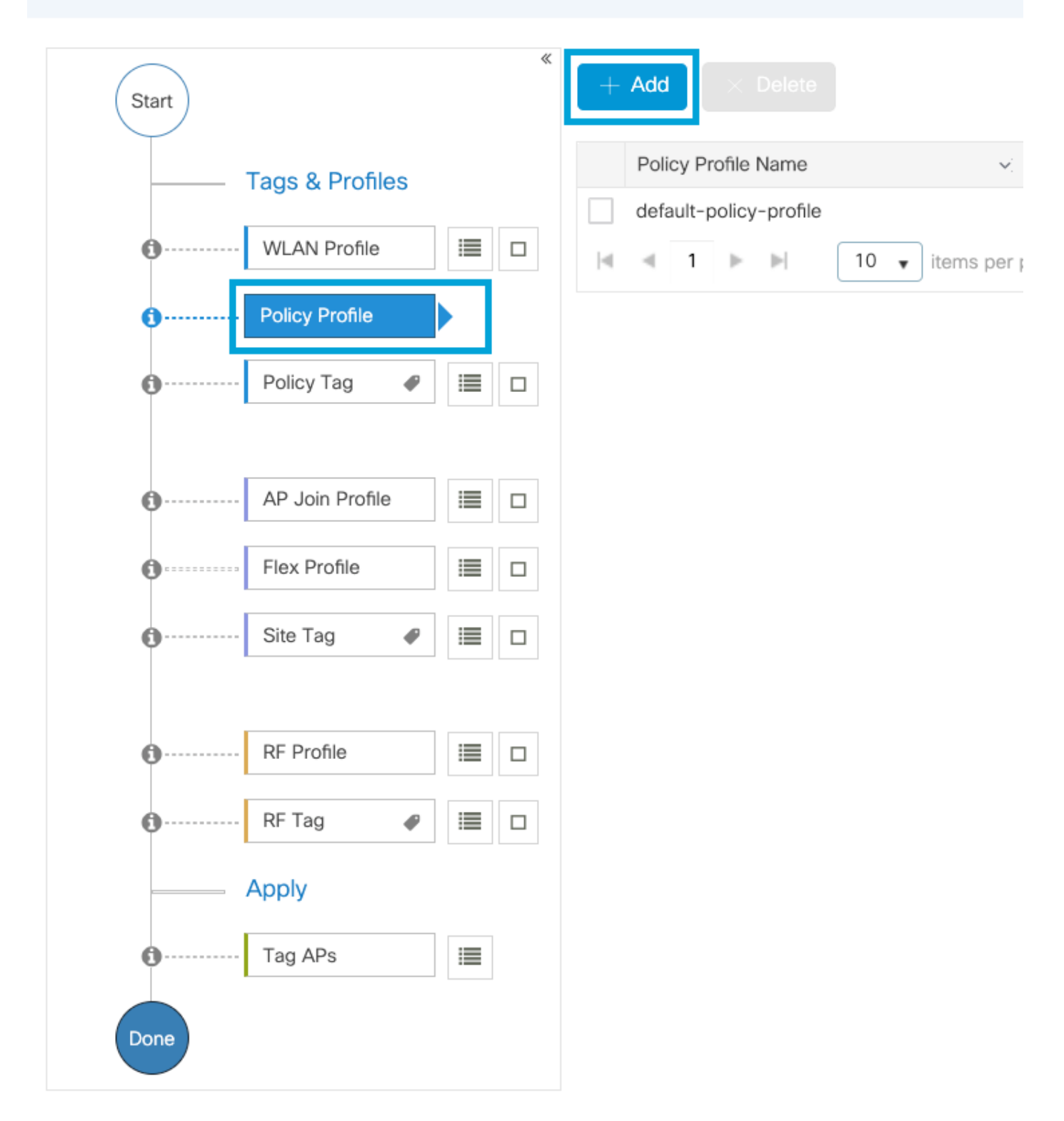

Configure el nombre del perfil de política, establezca el estado como habilitado y mantenga el switching central, la autenticación, DHCP y la asociación (después de 17.6, la casilla de verificación asociación central desaparece) habilitado:

| Ac | ld Policy Profile           |                                   |                    |                                       |                               | × |
|----|-----------------------------|-----------------------------------|--------------------|---------------------------------------|-------------------------------|---|
|    | A Disabling a Policy or con | figuring it in 'Enabled' state, w | vill result in los | s of connectivity for clients associa | ted with this Policy profile. |   |
| Ge | eneral Access Policies      | QOS and AVC Mo                    | bility Ac          | ivanced                               |                               |   |
|    | Name*                       | PP1                               | ]                  | WLAN Switching Policy                 |                               |   |
|    | Description                 | Enter Description                 | ]                  | Central Switching                     |                               |   |
|    | Status                      |                                   |                    | Central Authentication                |                               |   |
|    | Passive Client              | DISABLED                          |                    | Central DHCP                          |                               |   |
|    | Encrypted Traffic Analytics | DISABLED                          |                    | Flex NAT/PAT                          | DISABLED                      |   |
|    | CTS Policy                  |                                   |                    |                                       |                               |   |
|    | Inline Tagging              | 0                                 |                    |                                       |                               |   |
|    | SGACL Enforcement           | 0                                 |                    |                                       |                               |   |
|    | Default SGT                 | 2-65519                           |                    |                                       |                               |   |
|    | O Cancel                    |                                   |                    |                                       | Apply to Device               | , |

Haga clic en **Access Policies** y configure la VLAN a la que se asignará el cliente inalámbrico cuando se conecte a SSID **Voice:** 

| Add Policy Profile                       |                                              |                    |                       |                                    | × |
|------------------------------------------|----------------------------------------------|--------------------|-----------------------|------------------------------------|---|
| A Disabling a Policy or con              | nfiguring it in 'Enabled' state, will result | in loss of connect | tivity for clients as | sociated with this Policy profile. |   |
| General Access Policies                  | QOS and AVC Mobility                         | Advanced           |                       |                                    |   |
| RADIUS Profiling                         | 0                                            |                    | WLAN ACL              |                                    |   |
| HTTP TLV Caching                         | 0                                            |                    | IPv4 ACL              | Search or Select 🔻                 |   |
| DHCP TLV Caching                         | 0                                            |                    | IPv6 ACL              | Search or Select 🔹                 |   |
| WLAN Local Profiling                     |                                              |                    | URL Filters           |                                    |   |
| Global State of Device<br>Classification | <b>(i)</b>                                   |                    | Pre Auth              | Search or Select 🔻                 |   |
| Local Subscriber Policy Name             | Search or Select 🔻                           |                    | Post Auth             | Search or Select 🔻                 |   |
| VLAN                                     |                                              |                    |                       |                                    |   |
| VLAN/VLAN Group                          | 1                                            |                    |                       |                                    |   |
| Multicast VLAN                           | Enter Multicast VLAN                         |                    |                       |                                    |   |
|                                          |                                              |                    |                       |                                    |   |
| Cancel                                   |                                              |                    |                       | Apply to Devic                     | e |

Página de configuración de políticas de acceso de perfiles de políticas

Cancel

Haga clic en QoS y AVC, y configure el parámetro Auto QoS como Voz. Haga clic en Guardar y aplicar al dispositivo.

| Add Policy Profile      |             |          |                  |                    | × |
|-------------------------|-------------|----------|------------------|--------------------|---|
| General Access Policies | QOS and AVC | Mobility | Advanced         |                    |   |
| Auto QoS Voice          | •           |          | Flow Monitor IPv | /4                 |   |
| SIP-CAC                 |             |          | Egress           | Search or Select 🔹 |   |
| Call Snooping           |             |          | Ingress          | Search or Select   |   |
| Send Disassociate       |             |          | Flow Monitor IP  | /6                 |   |
| Send 486 Busy           |             |          | Egress           | Search or Select   |   |
|                         |             |          | Ingress          | Search or Select 🔻 |   |
|                         |             |          |                  |                    |   |

Haga clic en Advanced, establezca el tiempo de espera de la sesión en 84000, asegúrese de que IPv4 DHCP requerido esté inhabilitado y habilite ARP proxy.

| Edit Polic | y Profile             |                    |          |                              |                          |
|------------|-----------------------|--------------------|----------|------------------------------|--------------------------|
| General    | Access Policies       | QOS and AVC        | Mobility | Advanced                     |                          |
| WLAN 1     | limeout               |                    |          | Fabric Profile               | Search or Select 🔻       |
| Session    | Timeout (sec)         | 84000              |          | Link-Local<br>Bridging       | 0                        |
| Idle Time  | eout (sec)            | 300                |          | mDNS Service<br>Policy       | default-mdns-ser  Clear  |
| Idle Thre  | shold (bytes)         | 0                  |          | Hotspot Server               | Search or Select 🔹       |
| Client Ex  | clusion Timeout (sec) | 60                 |          | User Defined (Priva          | te) Network              |
| Guest LA   | AN Session Timeout    | 0                  | _        | Status                       | 0                        |
| DHCP       |                       |                    |          | Drop Unicast                 | 0                        |
| IPv4 DH0   | CP Required           | 0                  |          | DNS Layer Security           | r                        |
| DHCP Se    | erver IP Address      |                    |          | DNS Layer<br>Security        | Not Configured  Clear    |
| Show more  | >>>                   |                    |          | Parameter Map                |                          |
| AAA Po     | licy                  |                    |          | Flex DHCP Option<br>for DNS  | ENABLED                  |
| Allow AA   | A Override            | 0                  |          | Flex DNS Traffic<br>Redirect | IGNORE                   |
| NAC Star   | te                    | 0                  |          | WLAN Flex Policy             |                          |
| Policy Na  | ame                   | default-aaa-policy | × •      | VLAN Central Switchi         | ing 🖸                    |
| Accounti   | ing List              | Search or Select   | • i      | Split MAC ACL                | Search or Select 🔹       |
| WGB Pa     | arameters             |                    |          | Air Time Fairness P          | olicies                  |
| Broadcas   | st Tagging            | 0                  |          | 2.4 GHz Policy               | Search or Select 🔹       |
| WGB VL     | AN                    | 0                  |          | 5 GHz Policy                 | Search or Select 🔹       |
| Policy P   | Proxy Settings        |                    |          | EoGRE Tunnel Profi           | les                      |
| ARP Prox   | ку                    |                    |          | Tunnel Profile               | Search or Select 🔹       |
| IPv6 Pro:  | ку                    | None               | •        |                              |                          |
|            |                       |                    |          |                              |                          |
| Cance      | el                    |                    |          |                              | Indate & Apply to Device |

Página Configuración avanzada del perfil de política

Paso 4. Seleccione **Policy Tag** y haga clic en **Add.** Configure el nombre de la etiqueta de política.

🗄 Update & Apply to Device

En Mapas de política WLAN, haga clic en +Agregar. Seleccione el Perfil de WLAN y Perfil de Política en los menús desplegables, haga clic en la casilla de verificación para configurar el mapa. A continuación, haga clic en Guardar y aplicar al dispositivo.

| Add Policy Tag   |                     |                                    | ×                      |
|------------------|---------------------|------------------------------------|------------------------|
| Name*            | PT1                 |                                    |                        |
| Description      | Enter Description   |                                    |                        |
| VULAN-POLICY     | Maps: 0             |                                    |                        |
| + Add × Delete   |                     |                                    |                        |
| WLAN Profile     |                     | <ul> <li>Policy Profile</li> </ul> | v,                     |
|                  | 10 🔹 items per page |                                    | No items to display    |
| Map WLAN and Pol | icy                 |                                    |                        |
| WLAN Profile*    | Voice 🔹             | Policy Profile*                    | PP1 <b>v</b>           |
|                  |                     | × 🗸                                |                        |
| RLAN-POLICY      | Maps: 0             |                                    |                        |
| Cancel           |                     |                                    | Save & Apply to Device |

Paso 5. Seleccione **Site Tag** y haga clic en **Add.** Marque la casilla **Enable Local Site** para que los APs funcionen en el **Modo Local.** A continuación, haga clic en **Guardar y aplicar al dispositivo:** 

| Add Site Tag       |                         |
|--------------------|-------------------------|
| Name*              | ST1                     |
| Description        | Enter Description       |
| AP Join Profile    | default-ap-profile v    |
| Control Plane Name | default-control-plane 🔻 |
| Enable Local Site  |                         |
| Cancel             |                         |

Paso 6. Seleccione **RF Profile** y haga clic en **Add.** Configure un perfil de RF por banda.

| Add RF Profile                                                                   |                                                             | ×                      |
|----------------------------------------------------------------------------------|-------------------------------------------------------------|------------------------|
| General 802.11                                                                   | RRM Advanced                                                |                        |
| Name*                                                                            | Voice24GHz                                                  |                        |
| Radio Band                                                                       | 2.4 GHz Band                                                |                        |
| Status                                                                           |                                                             |                        |
| Description                                                                      | Enter Description                                           |                        |
|                                                                                  |                                                             |                        |
| Cancel                                                                           |                                                             | Save & Apply to Device |
|                                                                                  |                                                             |                        |
| Add RF Profile                                                                   |                                                             | ×                      |
| Add RF Profile General 802.11                                                    | RRM Advanced                                                | ×                      |
| Add RF Profile<br>General 802.11<br>Name*                                        | RRM Advanced                                                | *                      |
| Add RF Profile<br>General 802.11<br>Name*<br>Radio Band                          | RRM Advanced<br>Voice5GHz<br>5 GHz Band 🗸                   | *                      |
| Add RF Profile<br>General 802.11<br>Name*<br>Radio Band<br>Status                | RRM Advanced<br>Voice5GHz<br>5 GHz Band •<br>ENABLE         | *                      |
| Add RF Profile<br>General 802.11<br>Name*<br>Radio Band<br>Status<br>Description | RRM Advanced<br>Voice5GHz<br>5 GHz Band<br>ENABLE           | ×                      |
| Add RF ProfileGeneral802.11Name*Radio BandStatusDescription                      | RRM Advanced Voice5GHz 5 GHz Band  ENABLE Enter Description |                        |

Navegue hasta el menú **802.11**. Desactive todas las velocidades inferiores a 12 Mbps, establezca 12 Mbps como velocidad obligatoria y 18 Mbps y superiores como se admite en ambas bandas.

Velocidades de datos de 2,4 GHz:

# Add RF Profile

| General           | 802.11  | RRM   | Advance |  |  |  |
|-------------------|---------|-------|---------|--|--|--|
| Operational Rates |         |       |         |  |  |  |
| 1 Mbps            | Disable | ed    | •       |  |  |  |
| 2 Mbps            | Disable | ed    | •       |  |  |  |
| 5.5 Mbps          | Disable | ed    | •       |  |  |  |
| 6 Mbps            | Disable | ed    | •       |  |  |  |
| 9 Mbps            | Disable | ed    | •       |  |  |  |
| 11 Mbps           | Disable | ed    | •       |  |  |  |
| 12 Mbps           | Manda   | itory | •       |  |  |  |
| 18 Mbps           | Suppo   | rted  | •       |  |  |  |
| 24 Mbps           | Suppo   | rted  | •       |  |  |  |
| 36 Mbps           | Suppo   | rted  | •       |  |  |  |
| 48 Mbps           | Suppo   | rted  | •       |  |  |  |
| 54 Mbps           | Suppo   | rted  | •       |  |  |  |

| d |                                                                                                    |                                              |                     |  |  |  |
|---|----------------------------------------------------------------------------------------------------|----------------------------------------------|---------------------|--|--|--|
|   | 802.11n MC                                                                                                    | S Rates                                      |                     |  |  |  |
|   | Enabled Data Rates:                                                                                                    |                                              |                     |  |  |  |
|   | [0,1,2,3,4,5,6,7,<br>,19,20,21,22,23                                                                                                    | 8,9,10,11,12,13,14,1<br>,24,25,26,27,28,29,3 | 5,16,17,18<br>0,31] |  |  |  |
|   | Enable                                                                                                    | MCS Index                                    | $\sim$              |  |  |  |
|   | <ul> <li>Image: A start of the start of the start of</li></ul> | 0                                            |                     |  |  |  |
|   | <ul> <li>Image: A start of the start of the start of</li></ul> | 1                                            |                     |  |  |  |
|   | ~                                                                                                    | 2                                            |                     |  |  |  |
|   | <b>~</b>                                                                                                    | 3                                            |                     |  |  |  |
|   | <ul> <li>Image: A start of the start of the start of</li></ul> | 4                                            |                     |  |  |  |
|   | ✓                                                                                                    | 5                                            |                     |  |  |  |
|   | ✓                                                                                                    | 6                                            |                     |  |  |  |
|   | <b>~</b>                                                                                                    | 7                                            |                     |  |  |  |
|   | <b>~</b>                                                                                                    | 8                                            |                     |  |  |  |
|   | <ul> <li>Image: A start of the start of the start of</li></ul> | 9                                            |                     |  |  |  |
|   | ∉ ⊲ 1                                                                                                    | 2 3 4 🕨                                      | н                   |  |  |  |
|   | 10 🔻 ite                                                                                                    | ems per page                                 |                     |  |  |  |
|   |                                                                                                    | 1 - 10 of 32 item                            | S                   |  |  |  |

Cancel

Save & Apply to Device

Velocidades de datos de 5 GHz:

### Add RF Profile

Cancel

| General     | 802.11 RRM | Advanced |                                                                                                    |                      |                |
|-------------|------------|----------|----------------------------------------------------------------------------------------------------|----------------------|----------------|
| Operational | Rates      |          | 802.11n                                                                                                    | MCS Rates            |                |
| 6 Mbps      | Disabled   | •        | Enabled Da                                                                                                    | ata Rates:           |                |
| 9 Mbps      | Disabled   | •        | [0,1,2,3,4,5,6                                                                                                    | 6,7,8,9,10,11,12,13, | 14,15,16,17,18 |
| 12 Mbps     | Mandatory  | •        | ,19,20,21,22                                                                                                    | ,23,24,25,26,27,28,  | 29,30,31]      |
| 18 Mbps     | Supported  | •        | Enoble                                                                                                    | MOS Index            |                |
| 24 Mbps     | Supported  | •        |                                                                                                    | 0                    | ¥.             |
| 36 Mbps     | Supported  | •        | <ul> <li>Image: A start of the start of the start of</li></ul> | 1                    |                |
| 48 Mbps     | Supported  | •        | <ul> <li>Image: A start of the start of the start of</li></ul> | 2                    |                |
| 54 Mbps     | Supported  | •        |                                                                                                    | 3                    |                |
|             |            |          | <ul> <li>Image: A start of the start of the start of</li></ul> | 5                    |                |
|             |            |          | ~                                                                                                    | 6                    |                |
|             |            |          |                                                                                                    | 7                    |                |
|             |            |          |                                                                                                    | 8                    |                |
|             |            |          | ✓                                                                                                    | 234                  | • •            |
|             |            |          | 10 🔻                                                                                                    | items per page       | items          |
|             |            |          |                                                                                                    |                      |                |

Save & Apply to Device

Paso 7. Seleccione RF Tag y haga clic en Add. Seleccione los perfiles de RF creados en el paso 5 de esta sección. A continuación, haga clic en Guardar y aplicar al dispositivo.

| Add RF Tag              |                   | ×                      |
|-------------------------|-------------------|------------------------|
| Name*                   | RT1               |                        |
| Description             | Enter Description |                        |
| 5 GHz Band RF Profile   | Voice5GHz 🔹       |                        |
| 2.4 GHz Band RF Profile | Voice24GHz 🔹      |                        |
| Cancel                  |                   | Save & Apply to Device |

Paso 8. Seleccione **Tag APs**, elija los APs y agregue la etiqueta Policy, Site y RF previamente creada. A continuación, haga clic en **Guardar y aplicar al dispositivo.** 

| T | ag APs          |                                               | × |
|---|-----------------|-----------------------------------------------|---|
|   | Tags            |                                               |   |
|   | Policy          | PT1 •                                         |   |
|   | Site            | ST1 •                                         |   |
|   | RF              | RT1 •                                         |   |
|   | Changing AP Tag | g(s) will cause associated AP(s) to reconnect |   |
|   | Cancel          | Save & Apply to Device                        |   |

## Switching central: Interfaz de Línea de Comandos (CLI)

Desde la CLI, ejecute estos comandos:

no security ft adaptive security wpa psk set-key ascii 0 Ciscol23 no security wpa akm dot1x security wpa akm psk no shutdown

#### /////// Policy Profile Configuration

wireless profile policy PP1 autoqos mode voice ipv4 arp-proxy service-policy input platinum-up service-policy output platinum session-timeout 84000 vlan 1 no shutdown

### /////// Policy Tag Configuration

wireless tag policy PT1 wlan Voice policy PP1

#### /////// Site Tag Configuration

wireless tag site ST1 local-site

#### /////// 2.4 GHz RF Profile Configuration

ap dot11 24ghz rf-profile Voice24GHz rate RATE\_11M disable rate RATE\_12M mandatory rate RATE\_12M disable rate RATE\_2M disable rate RATE\_5\_5M disable rate RATE\_6M disable rate RATE\_9M disable no shutdown

### /////// 5 GHz RF Profile Configuration

ap dot11 5ghz rf-profile Voice5GHz rate RATE\_24M supported rate RATE\_6M disable rate RATE\_9M disable no shutdown

#### ////// RF Tag Configuration

wireless tag rf RT1 24ghz-rf-policy Voice24GHz 5ghz-rf-policy Voice5GHz

### ////// AP Configuration

ap a023.9f86.52c0 policy-tag PT1 rf-tag RT1 site-tag ST1

## Opción B: Switching local de FlexConnect

Diagrama de red de switching local de Flexconnect

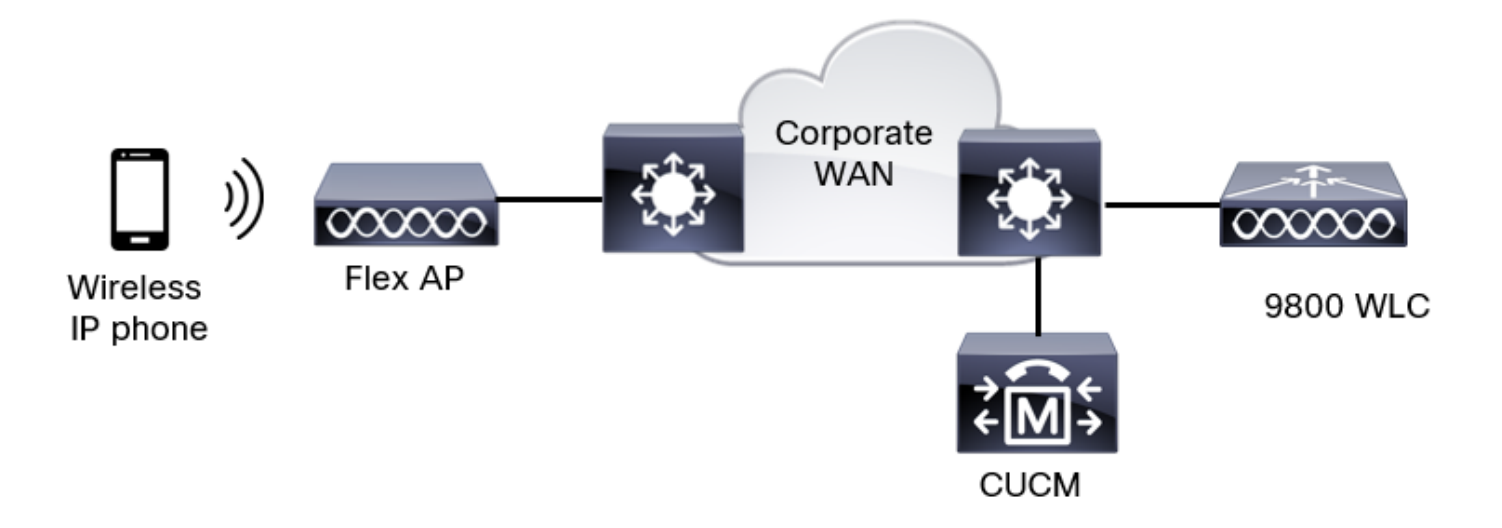

### Flexconnect, etiquetas y perfiles de switching locales

Paso 1. Navegue hasta **Configuration > Wireless Setup > Advanced > Start Now > WLAN Profile** y haga clic en **+Add** para crear una nueva WLAN. Configure el SSID, el nombre del perfil, el ID de WLAN y el estado de la WLAN. A continuación, navegue hasta **Seguridad > Capa 2** y configure los parámetros:

| Add WLAN              |           |              |                       | ×          |
|-----------------------|-----------|--------------|-----------------------|------------|
| General Security      | Advanced  |              |                       |            |
| Layer2 Layer3         | ААА       |              |                       |            |
| Layer 2 Security Mode |           | WPA + WPA2 🔻 | Lobby Admin Access    | 0          |
| MAC Filtering         |           | 0            | Fast Transition       | Disabled • |
| Protected Manageme    | ent Frame |              | Over the DS           | 0          |
| PMF                   |           | Disabled •   | Reassociation Timeout | 20         |
| WPA Parameters        |           |              | MPSK                  | 0          |

| WPA Policy                    | 0                    |  |
|-------------------------------|----------------------|--|
| WPA2 Policy                   |                      |  |
| GTK Randomize                 | 0                    |  |
| OSEN Policy                   | 0                    |  |
| WPA2 Encryption               | AES(CCMP128)         |  |
|                               | CCMP256              |  |
| Auth Key Mamt                 | 0 802 1x             |  |
|                               | Ø PSK                |  |
|                               | Easy-PSK             |  |
| Configuración de seguridad de | e SSID de voz. parte |  |
| 2                             |                      |  |
|                               | Easy-PSK             |  |
|                               | Сскм                 |  |
|                               | FT + 802.1x          |  |
|                               | FT + PSK             |  |
|                               | 0 802.1x-SHA256      |  |
|                               | PSK-SHA256           |  |
| PSK Format                    | ASCII                |  |
| PSK Type                      | Unencrypted -        |  |
| Pre-Shared Key*               |                      |  |
|                               |                      |  |
|                               |                      |  |
| Cancel                        |                      |  |

Configuración de seguridad de SSID de voz, parte 3Configuración de seguridad de SSID de voz, parte 1

**Nota:** Con un SSID PSK no es necesario habilitar FT, ya que el intercambio de señales durante el roaming es corto. Al configurar 802.1X WPA Enterprise, se recomienda habilitar FT+802.1X como AKM y habilitar la transición rápida, pero mantener "Over the DS" como desactivado. También puede configurar FT+PSK, pero este ejemplo utiliza PSK normal por el bien de la simplicidad.

Paso 2. Vaya a la pestaña **Avanzadas** y active Aironet IE. Asegúrese de que el balance de carga y la selección de banda están desactivados:

| Add WLAN                  |            |                   |                  | ×     |
|---------------------------|------------|-------------------|------------------|-------|
| General Security          | Advanced   |                   |                  |       |
| Coverage Hole Detection   | Ø          | Universal Admin   | 0                |       |
| Aironet IE 0              |            | OKC               |                  |       |
| Advertise AP Name         |            | Load Balance      | 0                |       |
| P2P Blocking Action       | Disabled • | Band Select       | 0                |       |
| Multicast Buffer          | DISABLED   | IP Source Guard   | 0                |       |
| Media Stream Multicast-   | 0          | WMM Policy        | Allowed <b>v</b> |       |
| 11ac MU-MIMO              |            | mDNS Mode         | Bridging -       |       |
| WiFi to Cellular Steering | 0          | Off Channel Scanr | ning Defer       |       |
| /                         | 0          |                   |                  |       |
| Cancel                    |            |                   | Apply to De      | evice |

En la misma página, asegúrese de que el aplazamiento del escaneo fuera del canal esté habilitado para las prioridades 5, 6 y 7. Esto evita que el AP salga del canal durante 100 ms después de recibir una trama con esas prioridades UP (básicamente una trama de voz).

| Add WLAN                   |     |                    |            |            |            | ×               |
|----------------------------|-----|--------------------|------------|------------|------------|-----------------|
| WiFi to Cellular Steering  | 0   | Off Channel So     | canning D  | )efer      |            |                 |
| Fastlane+ (ASR)            | Ø   | Defer Priority     | ٥          | 01         | <b>D</b> 2 |                 |
| Max Client Connections     |     |                    | □3<br>☑6   | □ 4<br>□ 7 | 5          |                 |
| Per WLAN                   | 0   | Scan Defer<br>Time | 100        |            |            |                 |
| Per AP Per WLAN            | 0   | Assisted Roam      | ning (11k) | )          |            |                 |
| Per AP Radio Per WLAN      | 200 | Prediction Optin   | nization   | 0          |            |                 |
| 11v BSS Transition Support |     | Neighbor List      |            | Ø          |            |                 |
| Cancel                     |     |                    |            |            | ( 🗎 /      | Apply to Device |

Paso 3. Seleccione Policy Profile y haga clic en Add:

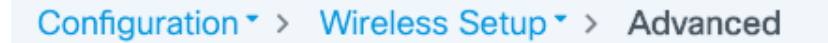

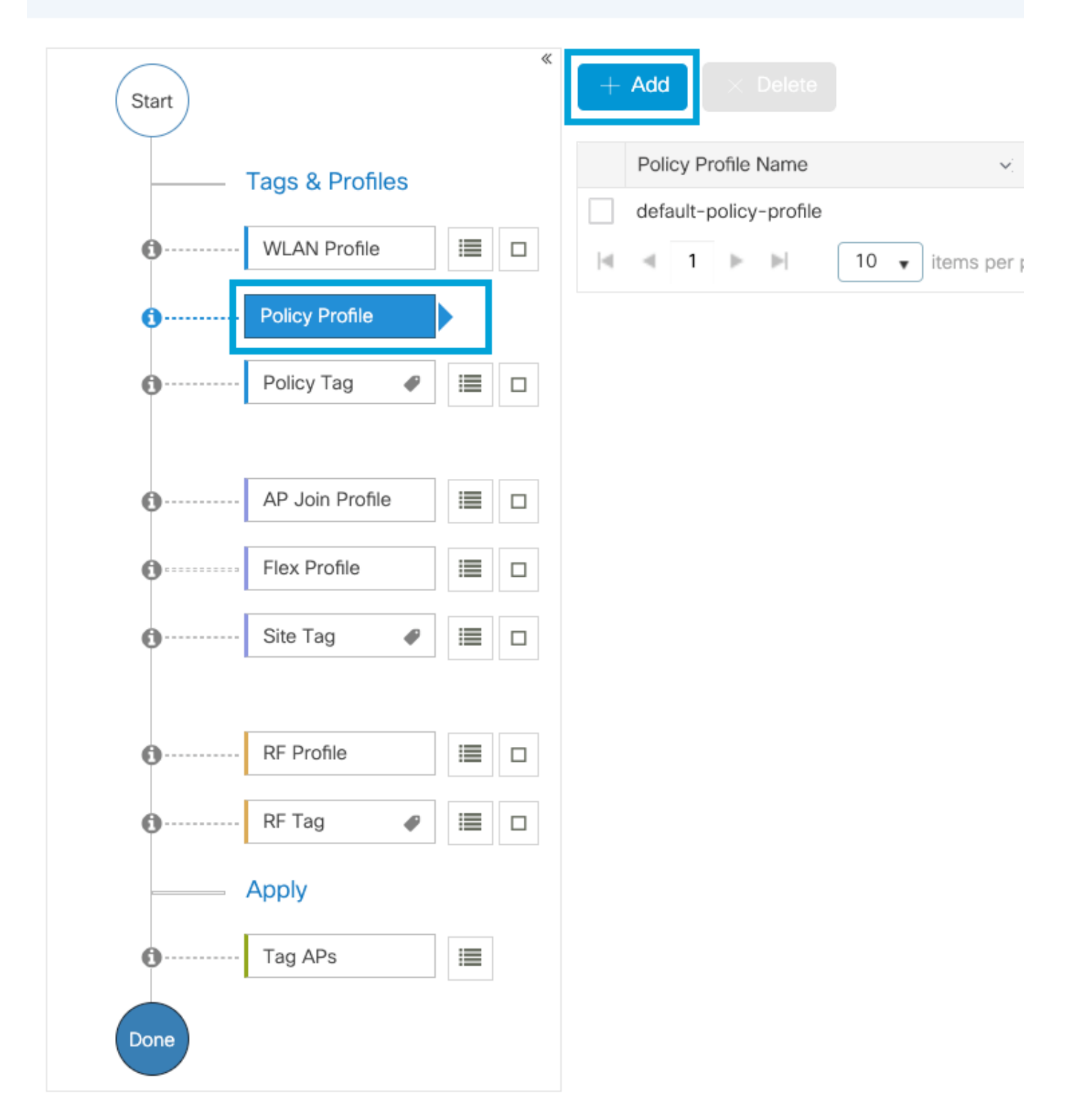

Configure el nombre del perfil de política, establezca el estado como Activado, desactive Conmutación central y DHCP central. Para un SSID PSK, la autenticación se puede mover a local para dar al punto de acceso la función de verificar el PSK. En el caso de 802.1X, normalmente desea que el WLC siga realizando las autenticaciones 802.1X.

| Add Policy Profile          |                                          |                                                  | ×                              |
|-----------------------------|------------------------------------------|--------------------------------------------------|--------------------------------|
| A Disabling a Policy or con | figuring it in 'Enabled' state, will res | sult in loss of connectivity for clients associa | ated with this Policy profile. |
| General Access Policies     | QOS and AVC Mobility                     | Advanced                                         |                                |
| Name*                       | PP2                                      | WLAN Switching Policy                            |                                |
| Description                 | Enter Description                        | Central Switching                                | DISABLED                       |
| Status                      |                                          | Central Authentication                           |                                |
| Passive Client              | DISABLED                                 | Central DHCP                                     | DISABLED                       |
| Encrypted Traffic Analytics | DISABLED                                 | Flex NAT/PAT                                     | DISABLED                       |
| CTS Policy                  |                                          |                                                  |                                |
| Inline Tagging              | 0                                        |                                                  |                                |
| SGACL Enforcement           | 0                                        |                                                  |                                |
| Default SGT                 | 2-65519                                  |                                                  |                                |
|                             |                                          |                                                  |                                |
| Cancel                      |                                          |                                                  | Apply to Device                |

Configuración del perfil de política de switching local flexible

Navegue hasta la pestaña **Políticas de acceso** para asignar la VLAN a la que se asignan los clientes inalámbricos cuando se conectan a esta WLAN de forma predeterminada. Puede seleccionar un nombre de VLAN en la lista desplegable o escribir manualmente un ID de VLAN.

Haga clic en QoS y AVC, y configure el parámetro Auto QoS como Voz. Haga clic en Guardar y aplicar al dispositivo.

| Add Policy Profile      |             |          |                 |                     | ×    |
|-------------------------|-------------|----------|-----------------|---------------------|------|
| General Access Policies | QOS and AVC | Mobility | Advanced        |                     |      |
| Auto QoS Voice          | •           |          | Flow Monitor IP | v4                  |      |
| SIP-CAC                 |             |          | Egress          | Search or Select    |      |
| Call Snooping           |             |          | Ingress         | Search or Select    |      |
| Send Disassociate       |             |          | Flow Monitor IP | v6                  |      |
| Send 486 Busy           |             |          | Egress          | Search or Select    |      |
|                         |             |          | Ingress         | Search or Select 🔹  |      |
|                         |             |          |                 |                     |      |
| Cancel                  |             |          |                 | Save & Apply to Dev | vice |

Haga clic en **Advanced,** establezca el tiempo de espera de la sesión en 84000, asegúrese de que IPv4 DHCP requerido esté inhabilitado y desactive ARP proxy.

### Edit Policy Profile

| General Access Policies        | QOS and AVC Mobility   | Advanced                                               |
|--------------------------------|------------------------|--------------------------------------------------------|
| WLAN Timeout                   |                        | Fabric Profile O Search or Select 💌                    |
| Session Timeout (sec)          | 84000                  | Link-Local O<br>Bridging                               |
| Idle Timeout (sec)             | 300                    | mDNS Service default-mdns-ser   Clear                  |
| Idle Threshold (bytes)         | 0                      | Hotspot Server Search or Select                        |
| Client Exclusion Timeout (sec) | 60                     | User Defined (Private) Network                         |
| Guest LAN Session Timeout      | 0                      | Status                                                 |
| DHCP                           |                        | Drop Unicast                                           |
| IPv4 DHCP Required             | 0                      | DNS Layer Security                                     |
| DHCP Server IP Address         |                        | DNS Layer Not Configured  Security Parameter Map Clear |
| AAA Policy                     |                        | Flex DHCP Option ENABLED                               |
| Allow AAA Override             | 0                      | Flex DNS Traffic IGNORE                                |
| NAC State                      | 0                      | WLAN Flex Policy                                       |
| Policy Name                    | default-aaa-policy × v | VLAN Central Switching                                 |
| Accounting List                | Search or Select 🔻 🛈   | Split MAC ACL Search or Select 🔹                       |
| WGB Parameters                 |                        | Air Time Fairness Policies                             |
| Broadcast Tagging              | 0                      | 2.4 GHz Policy Search or Select                        |
| WGB VLAN                       | 0                      | 5 GHz Policy Search or Select 🔹                        |
| Policy Proxy Settings          |                        | EoGRE Tunnel Profiles                                  |
| ARP Proxy                      | DISABLED               | Tunnel Profile Search or Select 🔻                      |
| IPv6 Proxy                     | None 🔻                 |                                                        |
|                                |                        |                                                        |
| Cancel                         |                        | Update & Apply to Device                               |

Configuración avanzada del perfil de política flexible

Paso 4. Seleccione **Policy Tag** y haga clic en **Add.** Configure el nombre de la etiqueta de política. En **Mapas de política WLAN**, haga clic en **+Agregar.** Seleccione el **Perfil de WLAN** y **Perfil de política** en los menús desplegables, y haga clic en la casilla de verificación para que se configure el mapa. A continuación, haga clic en **Guardar y aplicar al dispositivo.** 

| A | dd Policy Tag    |                     |   |                 |                 | ×       |
|---|------------------|---------------------|---|-----------------|-----------------|---------|
|   | Name*            | PT2                 |   |                 |                 |         |
|   | Description      | Enter Description   |   |                 |                 |         |
|   | V WLAN-POLICY    | ′ Maps: 0           |   |                 |                 |         |
|   | + Add × Delete   |                     |   |                 |                 |         |
|   | WLAN Profile     |                     | ~ | Policy Profile  |                 | ~       |
|   |                  | 10 🔻 items per page |   |                 | No items to     | display |
| 1 | Map WLAN and Pol | icy                 |   |                 |                 |         |
|   | WLAN Profile*    | Voice 🔹             |   | Policy Profile* | PP2             |         |
|   |                  |                     | × | ~               |                 |         |
|   | RLAN-POLICY      | Maps: 0             |   |                 |                 |         |
|   | Cancel           |                     |   |                 | Save & Apply to | Device  |

Paso 5. Haga clic en **Flex Profile** y haga clic en **Add.** Configure el nombre del perfil flexible, el ID de VLAN nativa y Enable ARP Caching:

| Edit Flex Profile |                      |                        |      |     |                         |                  |
|-------------------|----------------------|------------------------|------|-----|-------------------------|------------------|
| General           | Local Authentication | on Policy ACL          | VLAN | DNS | Layer Security          |                  |
| Name*             |                      | FP2                    | ]    |     | Fallback Radio Shut     | 0                |
| Descriptio        | on                   | Enter Description      |      |     | Flex Resilient          | 0                |
| Native VL         | AN ID                | 1                      |      |     | ARP Caching             |                  |
|                   |                      |                        |      |     | Efficient Image Upgrade |                  |
| HITP Pro          | xy Port              | 0                      | ]    |     | OfficeExtend AP         | 0                |
| HTTP-Pro          | oxy IP Address       | 0.0.0.0                |      |     | Join Minimum Latency    | 0                |
| CTS Pol           | су                   |                        |      |     | IP Overlan              | 0                |
| Inline Tag        | ging                 | 0                      |      |     |                         |                  |
| SGACL E           | nforcement           | 0                      |      |     | MDNS Flex Profile       | Search of Select |
| CTS Prof          | le Name              | default-sxp-profilex • |      |     |                         |                  |

**Nota:** El ID de VLAN nativa se refiere a la VLAN nativa configurada en el switchiport al que se conectan los AP, asociados con este perfil flexible.

Paso 6. Seleccione **Site Tag** y haga clic en **Add.** Configure el nombre de la etiqueta del sitio, desmarque la opción **Habilitar sitio local** y agregue el perfil flexible. A continuación, haga clic en **Guardar y aplicar al dispositivo**.

| Add Site Tag       |                         |
|--------------------|-------------------------|
| Name*              | ST2                     |
| Description        | Enter Description       |
| AP Join Profile    | default-ap-profile 🔻    |
| Flex Profile       | FP2 🔻                   |
| Control Plane Name | default-control-plage 🔻 |
| Enable Local Site  |                         |
| Cancel             |                         |

**Nota:** Como Habilitar sitio local está desactivado, los AP asignados a esta etiqueta de sitio se configurarán automáticamente como AP de FlexConnect.

Paso 7. Seleccione **RF Profile** y haga clic en **Add.** Configure un perfil de RF por banda.

| Add RF Profil | e                   | ×                      |
|---------------|---------------------|------------------------|
| General       | 802.11 RRM Advanced |                        |
| Name*         | Voice24GHz          |                        |
| Radio Band    | 2.4 GHz Band        |                        |
| Status        | ENABLE              |                        |
| Description   | Enter Description   |                        |
|               |                     |                        |
| Cancel        |                     | Save & Apply to Device |

| Add | RF Profile |        |              |          |   |  |              | ×            |
|-----|------------|--------|--------------|----------|---|--|--------------|--------------|
| G   | General 8  | 302.11 | RRM          | Advanced | l |  |              |              |
| Na  | ame*       | V      | /oice5GHz    |          |   |  |              |              |
| Ra  | adio Band  | 5      | GHz Band     | •        |   |  |              |              |
| Sta | atus       | EN     | ABLE         |          |   |  |              |              |
| De  | escription | Ent    | ter Descript | ion      |   |  |              |              |
|     |            |        |              |          |   |  |              |              |
| 0   | Cancel     |        |              |          |   |  | 📋 Save & App | ly to Device |

Navegue hasta el menú **802.11**. Desactive todas las velocidades inferiores a 12 Mbps, establezca 12 Mbps como velocidad obligatoria y 18 Mbps y superiores como soportados en ambas bandas.

Velocidades de datos de 2,4 GHz:

# Add RF Profile

| General     | 802.11  | RRM   | Advance |
|-------------|---------|-------|---------|
| Operational | Rates   |       |         |
| 1 Mbps      | Disable | ed    | •       |
| 2 Mbps      | Disable | ed    | •       |
| 5.5 Mbps    | Disable | ed    | •       |
| 6 Mbps      | Disable | ed    | •       |
| 9 Mbps      | Disable | ed    | •       |
| 11 Mbps     | Disable | ed    | •       |
| 12 Mbps     | Manda   | itory | •       |
| 18 Mbps     | Suppo   | rted  | •       |
| 24 Mbps     | Suppo   | rted  | •       |
| 36 Mbps     | Suppo   | rted  | •       |
| 48 Mbps     | Suppo   | rted  | •       |
| 54 Mbps     | Suppo   | rted  | •       |

| d |                                                                                                    |                                              |                     |
|---|----------------------------------------------------------------------------------------------------|----------------------------------------------|---------------------|
|   | 802.11n MC                                                                                                    | S Rates                                      |                     |
|   | Enabled Data                                                                                                    | Rates:                                       |                     |
|   | [0,1,2,3,4,5,6,7,<br>,19,20,21,22,23                                                                                                    | 8,9,10,11,12,13,14,1<br>,24,25,26,27,28,29,3 | 5,16,17,18<br>0,31] |
|   | Enable                                                                                                    | MCS Index                                    | $\sim$              |
|   | <ul> <li>Image: A start of the start of the start of</li></ul> | 0                                            |                     |
|   | <ul> <li>Image: A start of the start of the start of</li></ul> | 1                                            |                     |
|   | ~                                                                                                    | 2                                            |                     |
|   | <b>~</b>                                                                                                    | 3                                            |                     |
|   | <ul> <li>Image: A start of the start of the start of</li></ul> | 4                                            |                     |
|   | ✓                                                                                                    | 5                                            |                     |
|   | ✓                                                                                                    | 6                                            |                     |
|   | <b>~</b>                                                                                                    | 7                                            |                     |
|   | <b>~</b>                                                                                                    | 8                                            |                     |
|   | <ul> <li>Image: A start of the start of the start of</li></ul> | 9                                            |                     |
|   | ∉ ⊲ 1                                                                                                    | 2 3 4 🕨                                      | н                   |
|   | 10 🔻 ite                                                                                                    | ems per page                                 |                     |
|   |                                                                                                    | 1 - 10 of 32 item                            | S                   |

Cancel

Save & Apply to Device

Velocidades de datos de 5 GHz:

### Add RF Profile

Cancel

| General     | 802.11 RRM | Advanced |                                                                                                    |                                           |                |
|-------------|------------|----------|----------------------------------------------------------------------------------------------------|-------------------------------------------|----------------|
| Operational | Rates      |          | 802.11n                                                                                                    | MCS Rates                                 |                |
| 6 Mbps      | Disabled   | •        | Enabled D                                                                                                    | ata Rates:                                |                |
| 9 Mbps      | Disabled   | •        | [0,1,2,3,4,5,6                                                                                                    | 6,7,8,9,10,11,12,13,                      | 14,15,16,17,18 |
| 12 Mbps     | Mandatory  | •        | ,19,20,21,22                                                                                                    | ,23,24,25,26,27,28,                       | 29,30,31]      |
| 18 Mbps     | Supported  | •        | Fachle                                                                                                    | MOC Index                                 |                |
| 24 Mbps     | Supported  | •        |                                                                                                    | 0                                         | ¥.             |
| 36 Mbps     | Supported  | •        | <ul> <li>Image: A start of the start of the start of</li></ul> | 1                                         |                |
| 48 Mbps     | Supported  | •        |                                                                                                    | 2                                         |                |
| 54 Mbps     | Supported  | •        |                                                                                                    | 3                                         |                |
|             |            |          | <ul> <li>Image: A start of the start of the start of</li></ul> | 5                                         |                |
|             |            |          | <ul> <li>Image: A start of the start of the start of</li></ul> | 6                                         |                |
|             |            |          |                                                                                                    | 7                                         |                |
|             |            |          |                                                                                                    | 8                                         |                |
|             |            |          | 10 🗸                                                                                                    | 2 3 4 ▶<br>items per page<br>1 - 10 of 32 | items          |

Paso 8. Seleccione RF Tag y haga clic en Add. Configure los perfiles de RF creados en el paso 6. de esta sección. A continuación, haga clic en Guardar y aplicar al dispositivo.

| ŀ | Add RF Tag              |                   | ×                      |
|---|-------------------------|-------------------|------------------------|
|   | Name*                   | RT2               |                        |
|   | Description             | Enter Description |                        |
|   | 5 GHz Band RF Profile   | Voice5GHz 🔹       |                        |
|   | 2.4 GHz Band RF Profile | Voice24GHz        |                        |
| ( | Cancel                  |                   | Save & Apply to Device |

Paso 9. Seleccione **Tag APs**, elija los APs y agregue la etiqueta Policy, Site y RF previamente creada. A continuación, haga clic en **Guardar y aplicar al dispositivo.** 

| Т | ag APs                                                      |     |                       | × |  |  |  |  |
|---|-------------------------------------------------------------|-----|-----------------------|---|--|--|--|--|
|   | Tags                                                        |     |                       |   |  |  |  |  |
|   | Policy                                                      | PT2 | •                     |   |  |  |  |  |
|   | Site                                                        | ST2 | <b>•</b>              |   |  |  |  |  |
|   | RF                                                          | RT2 | •                     |   |  |  |  |  |
|   | Changing AP Tag(s) will cause associated AP(s) to reconnect |     |                       |   |  |  |  |  |
|   | Cancel                                                      |     | Save & Apply to Devic | e |  |  |  |  |

El AP reiniciará su túnel CAPWAP y se unirá al WLC 9800. Navegue hasta **Configuration > Wireless > Access Points** y confirme que el modo AP es **Flex:** 

| AP Name 🔺  | ¥, | Total<br>Slots | ~ | AP Model                 | Base Radio ~<br>MAC | ſ | AP ~<br>Mode | A<br>Si | Admin ~<br>Status | Operation<br>Status | 4 | Policy<br>Tag | ×, | Site<br>Tag | ×, | RF<br>Tag | Y | Tag<br>Source | $\sim$ | Location            | Country ~ |
|------------|----|----------------|---|--------------------------|---------------------|---|--------------|---------|-------------------|---------------------|---|---------------|----|-------------|----|-----------|---|---------------|--------|---------------------|-----------|
| AP2802I-21 |    | 2              |   | AIR-<br>AP2802I-B-<br>K9 | a023.9f86.52c0      | l | Flex         | Er      | Enabled           | Registered          |   | PT2           |    | ST2         |    | RT2       |   | Static        |        | default<br>location | US        |

Interfaz de línea de comandos (CLI) de switching local Flexconnect

### Desde la CLI, ejecute estos comandos:

#### /////// WLAN Configuration

wlan Voice 1 Voice ccx aironet-iesupport no security ft adaptive security wpa psk set-key ascii 0 Cisco123 no security wpa akm dot1x security wpa akm psk no shutdown

### /////// Policy Profile Configuration

wireless profile policy PP2 do wireless autoqos policy-profile PP2 mode voice service-policy input platinum-up service-policy output platinum vlan 2672 no shutdown

### /////// Policy Tag Configuration

wireless tag policy PT2 wlan Voice policy PP2

#### /////// Flex Profile Configuration

wireless profile flex FP2 arp-caching vlan-name 1 native-vlan-id 1

### /////// Site Tag Configuration

wireless tag site ST2 no local-site flex-profie FP2

### /////// 2.4 GHz RF Profile Configuration

ap dot11 24ghz rf-profile Voice24GHz rate RATE\_11M disable rate RATE\_12M mandatory rate RATE\_1M disable rate RATE\_2M disable rate RATE\_5\_5M disable rate RATE\_6M disable rate RATE\_9M disable no shutdown

### /////// 5 GHz RF Profile Configuration

ap dot11 5ghz rf-profile Voice5GHz rate RATE\_24M supported rate RATE\_6M disable rate RATE\_9M disable no shutdown

### ////// RF Tag Configuration

wireless tag rf RT2 24ghz-rf-policy Voice24GHz 5ghz-rf-policy Voice5GHz

#### ////// AP Configuration

ap a023.9f86.52c0 policy-tag PT2 rf-tag RT2 site-tag ST2

# Configurar parámetros de medios

## Configuración de la interfaz gráfica para el usuario

Paso 1. Vaya a **Configuración > Configuración de radio > Red.** Desactive la banda de 5 GHz y 2,4 GHz y haga clic en **Aplicar.** 

Preste atención de que esto desactivará temporalmente todas sus redes wifi de 5 ghz. Sólo ejecute esto cuando se encuentre en una ventana de mantenimiento

| Configuration > Radio Configurations > | Network |
|----------------------------------------|---------|
| 5 GHz Band 2.4 GHz Band General        |         |
| 5 GHz Network Status                   |         |
| Beacon Interval*                       | 100     |
| Fragmentation Threshold(bytes)*        | 2346    |
| DTPC Support                           |         |

Paso 2. Vaya a **Configuración > Configuración de radio > Parámetros de medios.** Habilite el control de admisión y el control de admisión de llamadas basado en la carga (CAC) en la banda de 2,4 GHz y 5 GHz, y haga clic en **Aplicar**:

# Voice

| Call Admission Control (CAC)   |    |
|--------------------------------|----|
| Admission Control (ACM)        |    |
| oad Based CAC                  |    |
| /lax RF Bandwidth (%)*         | 75 |
| eserved Roaming Bandwidth (%)* | 6  |
| pedited Bandwidth              |    |
| IP CAC and Bandwidth           |    |
| P CAC Support                  |    |

Paso 3. Vaya a **Configuration > Radio Configurations > Parameters.** Configure el perfil EDCA como **voz optimizada** en ambas bandas y haga clic en **Aplicar.** 

| C | Configuration |              |           |         |   |  |  |  |
|---|---------------|--------------|-----------|---------|---|--|--|--|
|   | 5 GHz Band    | 2.4 GHz Band |           |         |   |  |  |  |
|   | EDCA Paramet  | ers          |           |         |   |  |  |  |
|   | EDCA Profile  |              | optimized | I-voice | • |  |  |  |
|   | DFS (802.11h) |              |           |         |   |  |  |  |

Paso 4. Vaya a **Configuración > Configuración de radio > Red.** Active la banda de 5 GHz y 2,4 GHz y haga clic en **Aplicar.** 

## Interfaz de Línea de Comandos (CLI)

Desde CLI, ejecute estos comandos:

Andressi\_9800(config)#ap dot11 24ghz shutdown Andressi\_9800(config)#ap dot11 5ghz shutdown

Andressi\_9800(config)#dot11 24ghz cac voice acm

Andressi\_9800(config)#dot11 5ghz cac voice acm

Andressi\_9800(config)#ap dot11 24ghz edca-parameters optimized-voice Andressi\_9800(config)#ap dot11 5ghz edca-parameters optimized-voice

Andressi\_9800(config)#no ap dot11 24ghz shutdown Andressi\_9800(config)#no ap dot11 5ghz shutdown

# Verificación

Puede utilizar estos comandos para verificar la configuración actual:

# show wlan { summary | id | name | all }
# show run wlan
# show run aaa
# show aaa servers
# show ap config general
# show ap name <ap-name> config general
# show ap tag summary
# show ap name <AP-name> tag detail
# show wlan { summary | id | name | all }
# show wireless tag policy detailed <policy-tag-name>
# show wireless profile policy detailed <policy-profile-name>

Para revisar las estadísticas de CAC y las métricas de control de llamadas, ejecute estos comandos:

#show ap name AP2802I-21 dot11 5ghz voice stats
#show ap name <ap-name> dot11 5ghz call-control metrics

# Troubleshoot

Debugging condicional y Rastreo Activo de Radio

El seguimiento de Radio Activa (RA) proporciona seguimientos de nivel de depuración para todos los procesos que interactúan con la condición especificada (dirección mac del cliente en este caso). Para habilitar la depuración condicional, siga estos pasos. Nos centramos en el resultado que el WLC 9800 proporciona durante una llamada.

Paso 1. Asegúrese de que no haya condiciones de depuración habilitadas.

```
# clear platform condition all
```

Paso 2. Habilite la condición de depuración para la dirección MAC del cliente inalámbrico que desea monitorear. Este comando comienza a monitorear la dirección mac proporcionada durante 30 minutos (1800 segundos). Opcionalmente, puede aumentar este tiempo hasta 2085978494

segundos.

# debug wireless mac <8821-MAC-address> {monitor-time <seconds>}

**Nota**: Para monitorear más de un cliente a la vez, ejecute el comando debug wireless mac <aaaa.bbbb.cccc> por dirección mac.

**Nota**: No ve el resultado de la actividad del cliente en la sesión de terminal, ya que todo se almacena en búfer internamente para ser visto más tarde.

Paso 3. Establezca una llamada desde el teléfono IP 8821 de Cisco.

Paso 4. Detenga las depuraciones cuando se complete la llamada o si el problema se reproduce antes de que el tiempo de supervisión predeterminado o configurado esté activo.

# no debug wireless mac <8821-MAC-address>

Una vez que ha transcurrido el tiempo de monitoreo o se ha detenido el debug wireless, el WLC 9800 genera un archivo local con el nombre:

ra\_trace\_MAC\_aaabbbcccc\_HMMSS.XXX\_timezone\_Day\_Week\_Month\_Day\_year.log

Paso 5. Recopile el archivo de la actividad de la dirección mac. Puede copiar el archivo ra trace .log en un servidor externo o mostrar el resultado directamente en la pantalla. Verifique el nombre del archivo de seguimientos de RA

# dir bootflash: | inc ra\_trace
Copie el archivo a un servidor externo:

# copy bootflash:ra\_trace\_MAC\_aaaabbbbbcccc\_HHMMSS.XXX\_timezone\_DayWeek\_Month\_Day\_year.log
tftp://a.b.c.d/ra-FILENAME.txt
Masternal\_contaction

Mostrar el contenido:

# more bootflash:ra\_trace\_MAC\_aaaabbbbcccc\_HHMMSS.XXX\_timezone\_DayWeek\_Month\_Day\_year.log
Paso 6. Elimine las condiciones de depuración.

# clear platform condition all

**Nota:** Asegúrese de quitar siempre las condiciones de depuración después de una sesión de resolución de problemas.

En la salida del seguimiento de RA, se lleva a cabo la negociación de Especificación de tráfico (TSPEC), esto determinará si se permite que 8821 marque su tráfico con una Prioridad de usuario de 6 y si la llamada se puede establecer o no. Para negociar el uso de la cola 6, el 8821 envía y el paquete de acción solicita permiso.

```
2019/08/25 18:53:54.510 {wncd_x_R0-0}{1}: [ewlc-qos-voice] [18106]: (info): MAC: 0027.902a.ab24
Got action frame from this client.
2019/08/25 18:53:54.510 {wncd_x_R0-0}{1}: [ewlc-qos-voice] [18106]: (info): MAC: 0027.902a.ab24
Received Action frame with code 0: ADDTS request
2019/08/25 18:53:54.510 {wncd_x_R0-0}{1}: [ewlc-qos-voice] [18106]: (info): MAC: 0027.902a.ab24
Got LBCAC Metrics IE:
2019/08/25 18:53:54.510 {wncd_x_R0-0}{1}: [ewlc-qos-voice] [18106]: (info): MAC: 0027.902a.ab24
ADD TS from mobile slot_id 1 direction = 3
up = 6, tid = 6, upsd = 1, medium_time = 653, TSRSIE: No
2019/08/25 18:53:54.510 {wncd_x_R0-0}{1}: [ewlc-qos-voice] [18106]: (info): MAC: 0027.902a.ab24
U-APSD Power save
```

### En una captura de paquetes:

```
IEEE 802.11 Action, Flags: .....C
IEEE 802.11 wireless LAN
  Fixed parameters
      Category code: Management Notification (17)
      Action code: Setup request (0x0000)
      Dialog token: 0x2a
      Status code: Admission accepted (0x0000)
   Tagged parameters (84 bytes)
    Tag: Vendor Specific: Microsoft Corp.: WMM/WME: TSPEC Element
        Tag Number: Vendor Specific (221)
        Tag length: 61
        OUI: 00:50:f2 (Microsoft Corp.)
        Vendor Specific OUI Type: 2
        Type: WMM/WME (0x02)
        WME Subtype: TSPEC Element (2)
        WME Version: 1
      ▼ TS Info: 0x0034ec
          ..... 110. = TID: 6
          .... .... .... .11. .... = Direction: Bidirectional link (3)
          0000 0000 00.. ..00 1... ...0 = Reserved: 0x000080
```

El WLC determina si hay suficiente ancho de banda para asignar la llamada o no, y si es así, envía un marco de acción que acepta la negociación TSPEC:

```
2019/08/25 18:53:54.510 {wncd_x_R0-0}{1}: [auth-mgr] [18106]: (info): [0000.0000.0000:unknown]
Session info 0x559e2019/08/25 18:53:54.510 {wncd_x_R0-0}{1}: [ewlc-qos-voice] [18106]: (info):
MAC: 0027.902a.ab24 LBCAC checks for tspec PASSED for ms slot_id 1 bw_req = 653, tot_available
MT for tspecs = 22031 tx_queue_req = 20, current tx queue util = 0
2019/08/25 18:53:54.510 {wncd_x_R0-0}{1}: [ewlc-qos-voice] [18106]: (info): Calls in progress
incremented to 1
2019/08/25 18:53:54.510 {wncd_x_R0-0}{1}: [ewlc-qos-voice] [18106]: (info): allocating voice bw
for client: maxBW = 23437, BW requested = 653, total voice bw alloc = 653
2019/08/25 18:53:54.511 {wncd_x_R0-0}{1}: [ewlc-qos-client] [18106]: (info): MAC: 0027.902a.ab24
Call Accepted for tspec client
2019/08/25 18:53:54.511 {wncd_x_R0-0}{1}: [ewlc-qos-voice] [18106]: (info): MAC: 0027.902a.ab24
TCLAS Set Not used for TCLAS of tid=6
2019/08/25 18:53:54.511 {wncd_x_R0-0}{1}: [ewlc-qos-voice] [18106]: (info): Recommended rate
6500kbps:MCS 0 is not operational for radio: 6
2019/08/25 18:53:54.511 {wncd_x_R0-0}{1}: [ewlc-qos-voice] [18106]: (info): Recommended rate
```

```
13000kbps:MCS 1 is not operational for radio: 6
2019/08/25 18:53:54.511 {wncd_x_R0-0}{1}: [ewlc-qos-voice] [18106]: (info): Recommended rate
26000kbps:MCS 3 is not operational for radio: 6
2019/08/25 18:53:54.511 {wncd_x_R0-0}{1}: [ewlc-qos-voice] [18106]: (info): MAC: 0027.902a.ab24
Sending Successful ADD TS resp to mobile slot_id 1
2019/08/25 18:53:54.511 {wncd_x_R0-0}{1}: [ewlc-qos-voice] [18106]: (info): MAC: 0027.902a.ab24
Build ADD TS slot:1, tid:6, user_priority:6, upsd_enable:1, dir:3,bandwidth:653, avail_bw:0,
inactive_timer:0, tsm_req_id:0
2019/08/25 18:53:54.511 {wncd_x_R0-0}{1}: [ewlc-qos-voice] [18106]: (info): MAC: a023.9f86.52c0
send qos ADD TS payload to AP
```

### En una captura de paquetes:

| ▶ | IEE  | E 80  | 2.11 Action, Flags:C                                               |
|---|------|-------|--------------------------------------------------------------------|
|   | TEEL | E 80. | Z.II WIRELESS LAN                                                  |
|   | ▼ F  | ·ixec | l parameters                                                       |
|   |      | Ca    | tegory code: Management Notification (17)                          |
|   |      | Ac    | tion code: Setup response (0x0001)                                 |
|   |      | Di    | alog token: 0x2a                                                   |
|   |      | St    | atus code: Admission accepted (0x0000)                             |
|   | ▼ T  | agge  | ed parameters (119 bytes)                                          |
|   | •    | 🛛 Ta  | g: Vendor Specific: Microsoft Corp.: WMM/WME: TSPEC Element        |
|   |      |       | Tag Number: Vendor Specific (221)                                  |
|   |      |       | Tag length: 61                                                     |
|   |      |       | OUI: 00:50:f2 (Microsoft Corp.)                                    |
|   |      |       | Vendor Specific OUI Type: 2                                        |
|   |      |       | Type: WMM/WME (0x02)                                               |
|   |      |       | WME Subtype: TSPEC Element (2)                                     |
|   |      |       | WME Version: 1                                                     |
|   |      | _     | TS Info: $0x0034ec$                                                |
|   |      | •     | A = 110 - TTD + C                                                  |
|   |      |       | 110 = 110; 0                                                       |
|   |      |       | 11 = Direction: Bidirectional link (3)                             |
|   |      |       | $\dots \dots \dots \dots \dots \dots \dots \dots = PSB: U-APSD(1)$ |
|   |      |       | 11 0 = UP: Voice (6)                                               |
|   |      |       | 0000 0000 0000 10 = Reserved: 0x000080                             |

Después de eso, la llamada se establece a través de SIP con el administrador de llamadas y se reenvía el tráfico RTP.

| Time            | Source        | Destination   | Transmitter address | Receiver address  | Protocol | Info                                                  |
|-----------------|---------------|---------------|---------------------|-------------------|----------|-------------------------------------------------------|
| 16:11:41.860804 | 172.16.78.64  | 172.16.56.109 | 00:27:90:2a:ab:24   | a0:23:9f:86:52:cf | SIP/SDP  | Request: INVITE sip:181@172.16.56.109;user=phone      |
| 16:11:41.864384 | 172.16.56.109 | 172.16.78.64  | a0:23:9f:86:52:cf   | 00:27:90:2a:ab:24 | SIP      | Status: 100 Trying                                    |
| 16:11:42.529759 | 172.16.56.109 | 172.16.78.64  | a0:23:9f:86:52:cf   | 00:27:90:2a:ab:24 | SIP      | Status: 180 Ringing                                   |
| 16:11:47.581067 | 172.16.56.109 | 172.16.78.64  | a0:23:9f:86:52:cf   | 00:27:90:2a:ab:24 | SIP/SDP  | Status: 200 OK                                        |
| 16:11:47.594494 | 172.16.78.64  | 172.16.56.109 | 00:27:90:2a:ab:24   | a0:23:9f:86:52:cf | SIP      | Request: ACK sip:181@172.16.56.109:5060;transport=tcp |

### Paquetes RTP:

| 16:11:47.700968 | 172.16.78.65 | 172.16.78.64 | 00:eb:d5:db:00:d6 | a0:23:9f:86:52:cf | RTP |
|-----------------|--------------|--------------|-------------------|-------------------|-----|
| 16:11:47.701470 | 172.16.78.65 | 172.16.78.64 | a0:23:9f:86:52:cf | 00:27:90:2a:ab:24 | RTP |
| 16:11:47.717783 | 172.16.78.65 | 172.16.78.64 | 00:eb:d5:db:00:d6 | a0:23:9f:86:52:cf | RTP |
| 16:11:47.718528 | 172.16.78.65 | 172.16.78.64 | a0:23:9f:86:52:cf | 00:27:90:2a:ab:24 | RTP |
| 16:11:47.730826 | 172.16.78.65 | 172.16.78.64 | 00:eb:d5:db:00:d6 | a0:23:9f:86:52:cf | RTP |
| 16:11:47.731395 | 172.16.78.65 | 172.16.78.64 | a0:23:9f:86:52:cf | 00:27:90:2a:ab:24 | RTP |
| 16:11:47.751602 | 172.16.78.65 | 172.16.78.64 | 00:eb:d5:db:00:d6 | a0:23:9f:86:52:cf | RTP |
| 16:11:47.752316 | 172.16.78.65 | 172.16.78.64 | a0:23:9f:86:52:cf | 00:27:90:2a:ab:24 | RTP |
| 16:11:47.766859 | 172.16.78.64 | 172.16.78.65 | 00:27:90:2a:ab:24 | a0:23:9f:86:52:cf | RTP |
| 16:11:47.776488 | 172.16.78.65 | 172.16.78.64 | 00:eb:d5:db:00:d6 | a0:23:9f:86:52:cf | RTP |
|                 |              |              |                   |                   |     |

Luego, el 8821 informa al administrador de llamadas que la llamada se termina, y notifica al WLC que ya no usa la cola 6 al enviar otro marco de acción:

2019/08/25 18:54:08.510 {wncd\_x\_R0-0}{1}: [ewlc-qos-voice] [18106]: (info): MAC: 0027.902a.ab24 Got action frame from this client. 2019/08/25 18:54:08.510 {wncd\_x\_R0-0}{1}: [ewlc-qos-voice] [18106]: (info): MAC: 0027.902a.ab24 Received Action frame with code 2: DELTS request 2019/08/25 18:54:08.510 {wncd\_x\_R0-0}{1}: [ewlc-qos-voice] [18106]: (info): MAC: 0027.902a.ab24 DEL TS from mobile slot\_id lup = 6, tid = 6, bw deleted = 653 2019/08/25 18:54:08.510 {wncd\_x\_R0-0}{1}: [ewlc-qos-voice] [18106]: (info): MAC: 0027.902a.ab24 Call Terminated for tspec client 2019/08/25 18:54:08.510 {wncd\_x\_R0-0}{1}: [ewlc-qos-voice] [18106]: (info): MAC: 0027.902a.ab24 Calls in progress - 1, Roam calls in progress - 0 2019/08/25 18:54:08.510 {wncd\_x\_R0-0}{1}: [ewlc-qos-voice] [18106]: (info): MAC: 0027.902a.ab24 Build DELETE TS slot:1 tid:6 up:6 upsd\_enable:1 avail\_bw: 0 2019/08/25 18:54:08.510 {wncd\_x\_R0-0}{1}: [ewlc-qos-voice] [18106]: (info): MAC: a023.9f86.52c0 send qos DELETE TS payload to AP

### Terminación SIP y marco de acción:

| ٢  | lo. ^                                                                           | Time              | Source         | Destination    | Transmitter address | Receiver address  | Protocol | Info                                                               |  |  |
|----|---------------------------------------------------------------------------------|-------------------|----------------|----------------|---------------------|-------------------|----------|--------------------------------------------------------------------|--|--|
| 1  | 7260                                                                            | 16:11:54.400738   | 172.16.78.64   | 172.16.56.109  | 00:27:90:2a:ab:24   | a0:23:9f:86:52:cf | SIP      | Request: NOTIFY sip:100@172.16.56.109                              |  |  |
|    | 7266                                                                            | 16:11:54.407572   | 172.16.56.109  | 172.16.78.64   | a0:23:9f:86:52:cf   | 00:27:90:2a:ab:24 | SIP      | Status: 200 OK                                                     |  |  |
|    | 7268                                                                            | 16:11:54.409575   | 172.16.78.64   | 172.16.56.109  | 00:27:90:2a:ab:24   | a0:23:9f:86:52:cf | SIP      | Request: BYE sip:181@172.16.56.109:5060;transport=tcp              |  |  |
|    | 7283                                                                            | 16:11:54.428215   | 172.16.56.109  | 172.16.78.64   | a0:23:9f:86:52:cf   | 00:27:90:2a:ab:24 | SIP      | Status: 200 OK                                                     |  |  |
|    | 7285                                                                            | 16:11:54.431823   | 172.16.78.64   | 172.16.56.109  | 00:27:90:2a:ab:24   | a0:23:9f:86:52:cf | TCP      | 51254 → 5060 [ACK] Seq=14915 Ack=7435 Win=39736 Len=0 TSval=443233 |  |  |
| I  | 7340                                                                            | 16:11:54.503030   | Cisco_2a:ab:24 | Cisco_86:52:cf | 00:27:90:2a:ab:24   | a0:23:9f:86:52:cf | 802.11   | Action, SN=3087, FN=0, Flags=PC                                    |  |  |
|    | TEEE OF                                                                         | 11 Action Floo    |                |                |                     |                   |          |                                                                    |  |  |
| I. | TEEE 80                                                                         | 2.11 ACTION, Flag | s:PC           |                |                     |                   |          |                                                                    |  |  |
|    | T Fixe                                                                          | d parameters      |                |                |                     |                   |          |                                                                    |  |  |
|    | Category code: Management Notification (17)<br>[Action code: Teardown (0x0002)] |                   |                |                |                     |                   |          |                                                                    |  |  |
|    | D                                                                               | ialog token: 0x00 |                |                |                     |                   |          |                                                                    |  |  |
|    | Status code: Admission accepted (0x0000)                                        |                   |                |                |                     |                   |          |                                                                    |  |  |
|    | Tagged parameters (63 bytes)                                                    |                   |                |                |                     |                   |          |                                                                    |  |  |
|    | V Tag: Vendor Specific: Microsoft Corp.: WMM/WME: TSPEC Element                 |                   |                |                |                     |                   |          |                                                                    |  |  |
|    |                                                                                 |                   |                |                |                     |                   |          |                                                                    |  |  |
|    |                                                                                 |                   |                |                |                     |                   |          |                                                                    |  |  |